Process: Promotion, Evaluation and Proposing

Topic: Respond to Invitation to Bid

Groups Involved: SC Vendors

## **Topic Purpose & Overview:**

How to complete the StructureCare bidding process as a vendor in the Procore Bidding Tool.

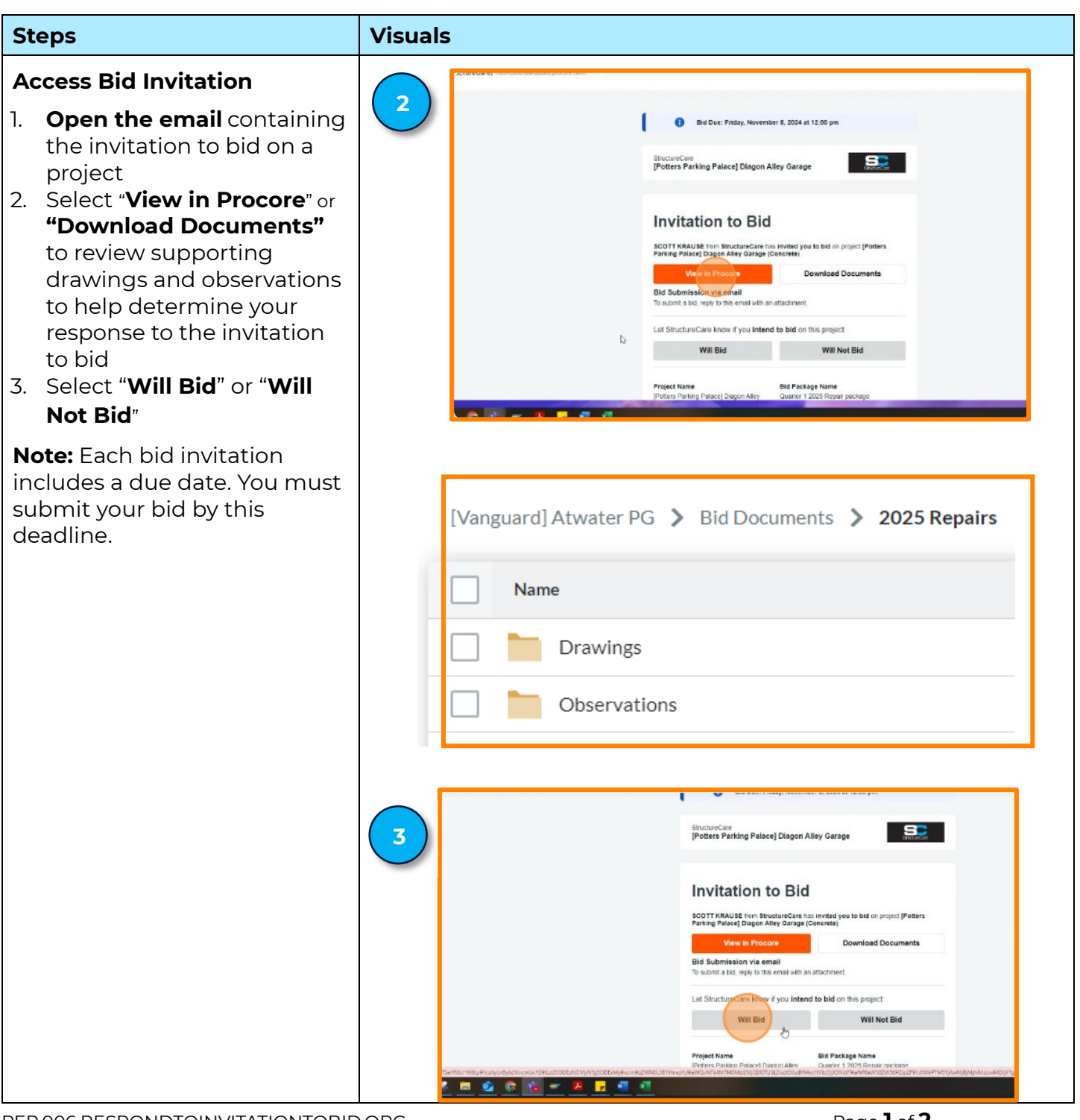

Page 1 of 2

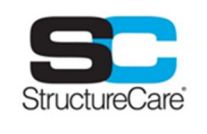

## **Topic: Respond to Invitation to Bid**

| Steps                            |                                                                               | Visuals     |                                                                        |                                 |                           |             |               |                                 |                 |
|----------------------------------|-------------------------------------------------------------------------------|-------------|------------------------------------------------------------------------|---------------------------------|---------------------------|-------------|---------------|---------------------------------|-----------------|
| Complete Bid                     |                                                                               | Enter a Bid |                                                                        |                                 |                           |             |               |                                 |                 |
| ١.                               | Enter your bid for every line item based on the                               |             | Race Rid<br>The reconstary line items for the project to be completed. |                                 |                           |             |               |                                 |                 |
|                                  | notes in the details section                                                  |             | x s                                                                    | section                         | itens                     | Description | Quantity Unit | ✓ 0 of 1 items inc<br>Unit Cost | Response        |
| 2.                               | Enter Units of measure                                                        |             | • in                                                                   | clusions/Exclusions             |                           |             |               |                                 |                 |
|                                  | based on notes in the                                                         |             |                                                                        |                                 | Traffic Control           |             |               |                                 | Select X        |
|                                  | details section (Sf, in, cm,                                                  |             | • C                                                                    | oncrete                         | Mobilization              |             |               |                                 | ✓ Included      |
|                                  | etc.)                                                                         |             |                                                                        |                                 | Actual Work               | 75 d        | 0 Select Unit | * \$0.00                        | \$0.0           |
| 3.                               | Select " <b>Submit Bid</b> " once                                             |             | Total                                                                  |                                 |                           |             |               |                                 | \$0.6           |
|                                  | done                                                                          |             |                                                                        |                                 |                           |             |               |                                 |                 |
| 4.                               | StructureCare receives the<br>bid and will review and<br>respond by the award | 3           | Inclusions/Exc<br>Concrete                                             | lusions<br>Traffi               | Control                   |             |               | ∳ bela                          | ed +            |
|                                  | date listed in the bid form                                                   |             |                                                                        | Mobil                           | zation                    |             |               | 5.0                             |                 |
| 1                                |                                                                               |             |                                                                        | Actua                           | Work 75 sf                |             | 0 Select Unit | - \$0.00                        | \$000           |
| <b>Note:</b> To submit, you must |                                                                               |             | for alternative op                                                     | ations or substitutions to help | optimize cost and quality |             |               |                                 |                 |
| and onsure you most the          |                                                                               |             |                                                                        |                                 | Descript                  | lien        |               |                                 | Amount          |
| visible due date.                |                                                                               |             |                                                                        |                                 | nı,                       |             |               | Cancel Save for L               | ater Submit Bid |
|                                  |                                                                               |             |                                                                        |                                 |                           |             |               |                                 |                 |

## Guidelines

No guidelines at this time.